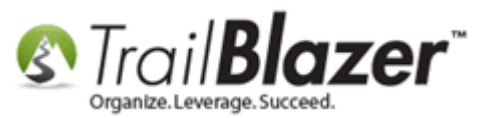

Author: Kristenson, Joel Last Updated: 2016-11-14

## **Overview**

This article walks through the steps to **remove** an "event" from the drop-down list when entering donations:

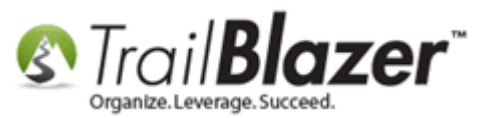

| Fil | Contribution                                              |                                                                                                    |                                                                                                    |                                    | ]                           |                                                                       |                                                        |
|-----|-----------------------------------------------------------|----------------------------------------------------------------------------------------------------|----------------------------------------------------------------------------------------------------|------------------------------------|-----------------------------|-----------------------------------------------------------------------|--------------------------------------------------------|
| N   | <b>fithran Aaron</b><br>595 Vista Ave S<br>Salem, OR, 973 | iE<br>102                                                                                                    | Amount:<br>Less Refunds:<br>Net Amount:                                                                                                    | 5,000.00<br>.00<br><b>5,000.00</b> |                             |                                                                       |                                                        |
|     | eneral Refund                                             | Allocate Match Memo<br>(none)<br>(none)<br>(refresh list)<br>2011 - Annual Appeal 1<br>2011 Gala Fundraiser<br>2012 - Capital Campaig<br>2014 - Membership Ref<br>2014 - Pledge Drive<br>2016 - Pledge Drive - D<br>2016 - Pledge Drive - D<br>2016 - Spring Capital C<br>2016 Celebrity Golf Tour<br>21st Annual Golf Tour<br>5 K Aruna Run - Portlar<br>Become a Member<br>Blazing Trails - The King<br>Blazing Trails - The King<br>Blazing Trails - The King<br>Dan's Fundraising Pag<br>Internal Event - Donati<br>Membership 2015<br>Online Store - Trail Bla:<br>Theater Event - Come t<br>Webinar - Environment<br>Wine & Cheese Tasting | ry/Honor Notify O<br>Letter<br>In newal<br>irrect Mail (USPS)<br>Campaign<br>Irrnament<br>nament<br>nd<br>g's Trail - (5/15/2020)<br>g's Trail - (5/15/2030)<br>e (Peer-To-Peer)<br>ons via Social Media<br>zer Apparel<br>o the Show!<br>tal Stuardship | ther Gateway                       | Or<br>us<br>tra<br>do<br>re | nce you're<br>ing an "ev<br>ack the sou<br>onations yo<br>move it fro | done<br>rent" to<br>urce of<br>ou can<br>om this list. |
|     |                                                           | Save                                                                                                    | Save and Clos                                                                                                    | se OCancel                         | www.trailblz.c              | <u>com/kb</u>                                                         | 2                                                      |

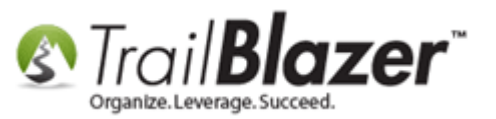

This is common if you track the **source** of **donations** in your database, and have a lengthy event drop-down list. The event will **still** be in your database, but it won't clutter up your drop-down menu if you don't need to use it anymore.

**Tip:** Learn how to <u>add an 'event'</u> to the drop-down menu when adding contributions. In **Trail Blazer events** = the **source** of a donation, whether it's a fundraising drive, capital campaign, physical fundraiser, or a direct mail campaign. The <u>allocation fund</u> = where the money is **going too**.

## <u>Steps</u>

Navigate to the Events list. Requires appropriate security clearance.

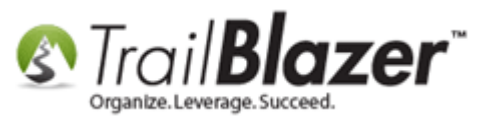

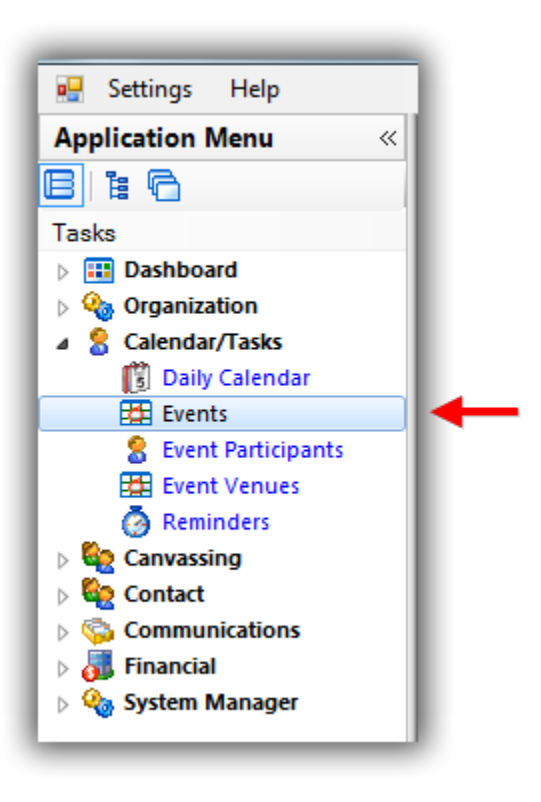

Check the box for **Event tracks contributions** and click **[Search]**. This will pull up all events that are currently in the drop-down menu, in my *example* there were **20**.

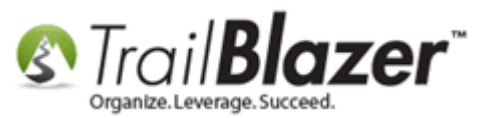

|    |                  |          | Ť.        |                                 |                   | 1                | 1011             |                |       |        |                   |           |               |         |                       |
|----|------------------|----------|-----------|---------------------------------|-------------------|------------------|------------------|----------------|-------|--------|-------------------|-----------|---------------|---------|-----------------------|
|    | S                | earc     | h 🔈 R     | eset   🕂 New 🔚 🗐 🕻              | 5   🖬 📑 🧑 🔰       | File - Edit -    | Wents            |                |       |        |                   |           |               |         |                       |
| IT | 9                |          |           |                                 |                   |                  |                  |                |       |        |                   |           |               |         |                       |
| ļ  | Favo             | rites    | 🔎 🖉 G     | eneral User SQL                 |                   |                  |                  |                |       |        |                   |           |               |         |                       |
|    | 0                |          |           |                                 |                   |                  |                  |                |       |        |                   |           |               |         |                       |
| L  |                  | 91       |           | Events Active                   | Name:             |                  |                  |                |       |        |                   |           |               |         |                       |
|    | 3                | 5        | Tod       | ay 🔺 🚎                          | r                 |                  |                  |                |       |        |                   |           |               |         |                       |
|    |                  |          | This      | s Week                          | Start Date:       | < custom, accord | ding to dates be | elow> ▼        |       |        |                   |           |               |         |                       |
|    |                  |          | This      | s Year                          | l.                |                  |                  |                |       |        |                   |           |               |         |                       |
|    |                  |          | Las       | t 10 Days                       | End Date:         | < custom, accore | ding to dates be | elow> 🔻        |       |        |                   |           |               |         |                       |
|    |                  |          | Las       | t 60 Days                       |                   |                  | <u> </u>         |                |       |        |                   |           |               |         |                       |
| L  |                  |          | Las       | t 90 Days 👻                     | Event tracks cont | ributions        |                  |                |       |        |                   |           |               |         |                       |
|    |                  |          |           |                                 | Even is published | I to web         |                  |                |       |        |                   |           |               |         |                       |
|    |                  |          |           |                                 |                   |                  |                  |                |       |        |                   |           |               |         |                       |
|    | <b>m</b> s       | ort f    | TH Form   | aat 💂 🚃 Wran 🛛 🍂 Evnort         | 🏊 Print 🛛 🎟 Pivot | 1                |                  |                |       |        |                   |           |               |         |                       |
|    |                  |          |           |                                 |                   |                  |                  |                |       |        |                   |           |               |         |                       |
|    | vent             | s [ 20   | ) record  | s found j                       |                   |                  |                  |                |       |        |                   |           |               |         | <i>c</i> :            |
|    | Т                | <b>V</b> | Event     | Event Name                      |                   | Start            | End Date         | City           | State | Public | Track<br>Contrib- | Open      | Contributions | Summary | Close<br>Registration |
|    |                  |          | 10        |                                 |                   | Date             |                  |                |       |        | utions            | Fleuyes   |               | count   | Time                  |
|    |                  |          | 1         | <u> 2012 - Capital Campaign</u> |                   | 1/1/2012         | 12/31/2012       |                |       |        |                   | 750.00    | 1,685,830.99  | 743     |                       |
|    |                  |          | 2         | 2011 Gala Fundraiser            |                   | 6/11/2011        | 6/11/2011        | Minneapolis    | MN    |        |                   | .00       | 860,941.00    | 352     | 6/10/2011             |
|    | ┝                |          | 3         | 2014 - Membership Renewa        | <u>ll</u>         | 1/1/2014         | 12/31/2014       |                |       |        |                   | .00       | 72,735.00     | 219     |                       |
|    |                  |          | 2         | 2011 - Annual Appeal Lette      | [                 | 7/1/2011         | 10/31/2011       |                |       |        |                   | 4,525.00  | 179,072.96    | 127     | 7/1/2011              |
|    |                  |          | 14        | Wine & Cheese Tasting           |                   | 5/1/2015         | 5/2/2015         | Silver Bay     | MN    |        |                   | .00       | .00           | 2       | 4/29/2015             |
|    |                  |          | <u>15</u> | 2014 - Pledge Drive             |                   | 11/1/2014        | 12/31/2014       | Boise          | ID    |        |                   | .00       | 55.00         | 1       | 10/30/2014            |
|    | _                |          | 20        | 21st Annual Golf Tourname       |                   | //4/2015         | //4/2015         | Golden Valley  | MN    | V      |                   | .00       | 250.00        | 5       | //3/2015              |
|    |                  |          | <u>28</u> | Diazing Trails - The King's T   | aii - (5/15/2020) | 5/15/2020        | 5/25/2020        | ADISKO         |       |        |                   | .00       | 13,117.00     | /       | 5/8/2020              |
|    | _                |          | 40        | Mambarshin 2015                 | uaroship          | 1/1/2015         | 1/1/2015         |                |       |        |                   | .00       | .00           | 210     | 1/1/2015              |
|    | $\left  \right $ |          | 4/        | Opling Store Trail Placer A     | popral            | 1/1/2015         | 12/31/2015       | Colden Valler: | MN    |        |                   | .00       | 148,470.00    | 0       | 6/1/2014              |
|    | -                |          | 40        | Internal Event Donations        | via Social Media  | 7/30/2014        | 7/30/2014        | Golden valley  | IVIN  |        |                   | .00       | 66 005 25     | 3       | 7/20/2014             |
|    | +                |          | 50        | 2016 Celebrity Golf Tourna      | nent              | 6/17/2014        | 6/17/2016        | Golden Valley  | MN    |        |                   | .00       | 8 327 /1      | 165     | 6/17/2016             |
|    | -                |          | 51        | 5 K Aruna Run - Portland        | nem .             | 9/16/2014        | 9/16/2014        | Golden valley  | WIN   |        |                   | .00       | 500.00        | 1       | 9/15/2014             |
|    |                  |          | 52        | Theater Event - Come to the     | Show              | 8/12/2014        | 8/12/2014        | Excelsion      | MN    |        |                   | .00       | 92 322 00     | 300     | 8/11/2014             |
|    |                  |          | 57        | 2016 - Pledge Drive - Direct    | Mail (USPS)       | 1/1/2016         | 6/1/2016         | Exection       |       |        |                   | 5.000.00  | 550.00        | 3       | 2/11/2016             |
|    |                  |          | 58        | Become a Member                 | man <u>toproj</u> | 1/1/2016         | 6/6/2079         | Golden Valley  | MN    |        |                   | 00        | 417 943 14    | 982     | 3/7/2016              |
|    | +                |          | 60        | 2016 - Spring Capital Camp      | aign              | 4/1/2016         | 6/20/2016        | ooluch valley  |       |        |                   | .00       | 50 045 00     | 2       | 3/24/2016             |
|    |                  |          | 62        | Dan's Fundraising Page (Pe      | er-To-Peer)       | 7/25/2016        | 7/25/2016        |                |       |        |                   | .00       | 50,045.00     | 1       | 7/24/2016             |
|    |                  | <b>V</b> | 63        | Blazing Trails - The King's T   | ail - (5/15/2030) | 5/15/2030        | 5/25/2030        | Abisko         |       |        |                   | .00       | .00           | 0       | 5/8/2030              |
|    | ÷                | 20       |           |                                 |                   |                  |                  |                |       | 14     |                   | 10.275.00 | 2 502 004 25  | 2222    |                       |
| Ζ. | 1                | 20       |           |                                 |                   |                  |                  |                |       | 11     | 20                | 10,275.00 | 3,597,204.75  | 3232    |                       |

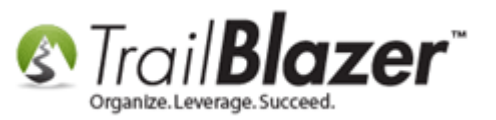

Click on any of the **blue** hyperlinks to open the event record that you **want to remove** from the **drop-down** menu when entering **donations**. *In my example I opened the* **2012 – Capital Campaign** *event with* **ID 1**.

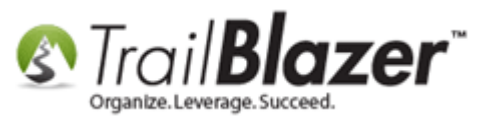

| Settings Help                 | _    | _        |             |                                                 |                   |                 |               |       |          |          |                 |               |                  |              |
|-------------------------------|------|----------|-------------|-------------------------------------------------|-------------------|-----------------|---------------|-------|----------|----------|-----------------|---------------|------------------|--------------|
| Application Menu «            | -    | Searc    | h 🍆 Res     | et   🕂 New 🔚 📾 🗁   🔒 🜁 🤣 🗐   I                  | File - Edit - 🛛   | Events          |               |       |          |          |                 |               |                  |              |
| BEG                           |      |          |             |                                                 |                   |                 |               |       |          |          |                 |               |                  |              |
| Tasks                         | Eav  | vorites  | 🖉 Gen       | eral User SQI                                   |                   |                 |               |       |          |          |                 |               |                  |              |
| Dashboard                     |      | •••••••  | 1.5         | 000 002                                         |                   |                 |               |       |          |          |                 |               |                  |              |
| Via Organization              |      |          |             |                                                 |                   |                 |               |       |          |          |                 |               |                  |              |
| Calendar/Tasks Daily Calendar | 11   | 12       |             | Events Active Name:                             |                   |                 |               |       |          |          |                 |               |                  |              |
| Events                        | "    | 9        | Today       |                                                 | custom, according | to dates below> | •             |       |          |          |                 |               |                  |              |
| 🙎 Event Participants          |      |          | This I      | Nonth E 🌭 Start Date:                           |                   | <>              |               |       |          |          |                 |               |                  |              |
| Event Venues                  |      |          | This        | fear p                                          | rustom according  | to dates below> | -             |       |          |          |                 |               |                  |              |
| Reminders                     |      |          | Last 1      | 0 Days End Date:                                |                   | $\sim$          |               |       |          |          |                 |               |                  |              |
|                               |      |          | Last 6      | 0 Days                                          | utions            |                 |               |       |          |          |                 |               |                  |              |
| Communications                |      |          | Last 9      | U Days                                          | web               |                 |               |       |          |          |                 |               |                  |              |
| > 🝶 Financial                 |      |          |             |                                                 | Click             | on the e        | event yo      | u wa  | ant t    | o rem    | ove fr          | om the        | drop∙            | -down        |
| System Manager                |      |          |             |                                                 | list w            | hen ent         | ering do      | nati  | one      |          |                 |               | -                |              |
|                               |      | Sort [   | 🔢 Forma     | t 🕶 📰 Wrap 🛛 🏝 Export 🚕 Print 🛛 🌐 Pivot         | IISC W            | nen ente        | ering uo      | liau  | 0115.    |          |                 |               |                  |              |
|                               | Ever | nts [ 20 | ) records f | ound 1                                          |                   |                 |               |       |          |          |                 |               |                  |              |
|                               |      |          |             |                                                 |                   |                 |               |       | _        | Track    | <u>^</u>        |               |                  | Close        |
|                               | L .  | <b>V</b> | Event<br>ID | Event Name                                      | Start Date        | End Date        | City          | State | Public   | Contrib- | Open<br>Pledges | Contributions | Summary<br>Count | Registration |
|                               |      |          | 1           | 2012 - Canital Campaign                         | 1/1/2012          | 12/31/2012      |               |       |          |          | 750.00          | 1 685 830 99  | 743              | Time         |
|                               | Ľ    |          | 2           | 2011 Gala Eundraiser                            | 6/11/2011         | 6/11/2011       | Minneapolis   | MN    |          |          | .00             | 860 941.00    | 352              | 6/10/2011    |
|                               |      |          | 3           | 2014 - Membership Renewal                       | 1/1/2014          | 12/31/2014      |               |       |          |          | .00             | 72,735.00     | 219              |              |
|                               |      |          | 9           | 2011 - Annual Appeal Letter                     | 7/1/2011          | 10/31/2011      |               |       |          |          | 4,525.00        | 179,072.96    | 127              | 7/1/2011     |
|                               |      |          | 14          | Wine & Cheese Tasting                           | 5/1/2015          | 5/2/2015        | Silver Bay    | MN    |          | <b>V</b> | .00             | .00           | 2                | 4/29/2015    |
|                               |      |          | 15          | 2014 - Pledge Drive                             | 11/1/2014         | 12/31/2014      | Boise         | ID    |          | <b>V</b> | .00             | 55.00         | 1                | 10/30/2014   |
|                               |      | <b>V</b> | 20          | 21st Annual Golf Tournament                     | 7/4/2015          | 7/4/2015        | Golden Valley | MN    | <b>V</b> | <b>V</b> | .00             | 250.00        | 5                | 7/3/2015     |
|                               |      | <b>V</b> | 28          | Blazing Trails - The King's Trail - (5/15/2020) | 5/15/2020         | 5/25/2020       | Abisko        |       | <b>V</b> | <b>V</b> | .00             | 13,117.00     | 7                | 5/8/2020     |
|                               |      | <b>V</b> | 46          | Webinar - Environmental Stuardship              | 1/1/2015          | 1/1/2015        |               |       | <b>V</b> | <b>V</b> | .00             | .00           | 0                | 1/1/2015     |
|                               |      | <b>V</b> | <u>47</u>   | Membership 2015                                 | 1/1/2015          | 12/31/2015      |               |       |          | <b>V</b> | .00             | 148,470.00    | 319              |              |
|                               |      | <b>V</b> | <u>48</u>   | Online Store - Trail Blazer Apparel             | 1/1/2014          | 12/31/2020      | Golden Valley | MN    | <b>V</b> | <b>V</b> | .00             | .00           | 0                | 6/1/2014     |
|                               |      |          | <u>49</u>   | Internal Event - Donations via Social Media     | 7/30/2014         | 7/30/2014       |               |       |          |          | .00             | 66,995.25     | 3                | 7/29/2014    |
|                               |      | <b>V</b> | <u>50</u>   | 2016 Celebrity Golf Tournament                  | 6/17/2016         | 6/17/2016       | Golden Valley | MN    | <b>V</b> | <b>V</b> | .00             | 8,327.41      | 165              | 6/17/2016    |
|                               |      | <b>V</b> | <u>51</u>   | 5 K Aruna Run - Portland                        | 9/16/2014         | 9/16/2014       |               |       |          | <b>V</b> | .00             | 500.00        | 1                | 9/15/2014    |
|                               |      | V        | <u>52</u>   | Theater Event - Come to the Show!               | 8/12/2016         | 8/12/2016       | Excelsior     | MN    | <b>V</b> | V        | .00             | 92,322.00     | 300              | 8/11/2016    |
|                               |      | <b>V</b> | <u>57</u>   | 2016 - Pledge Drive - Direct Mail (USPS)        | 1/1/2016          | 6/1/2016        |               |       |          | <b>V</b> | 5,000.00        | 550.00        | 3                | 2/11/2016    |
|                               |      | <b>V</b> | <u>58</u>   | Become a Member                                 | 1/1/2016          | 6/6/2079        | Golden Valley | MN    | <b>V</b> | <b>V</b> | .00             | 417,943.14    | 982              | 3/7/2016     |
|                               |      | <b>V</b> | <u>60</u>   | 2016 - Spring Capital Campaign                  | 4/1/2016          | 6/20/2016       |               |       |          | <b>V</b> | .00             | 50,045.00     | 2                | 3/24/2016    |
|                               |      | <b>V</b> | <u>62</u>   | Dan's Fundraising Page (Peer-To-Peer)           | 7/25/2016         | 7/25/2016       |               |       |          | <b>V</b> | .00             | 50.00         | 1                | 7/24/2016    |
|                               |      | <b>V</b> | <u>63</u>   | Blazing Trails - The King's Trail - (5/15/2030) | 5/15/2030         | 5/25/2030       | Abisko        |       | V        | <b>V</b> | .00             | .00           | 0                | 5/8/2030     |
|                               | Σ    | 20       |             |                                                 |                   |                 |               |       | 11       | 20       | 10,275.00       | 3,597,204.75  | 3232             |              |

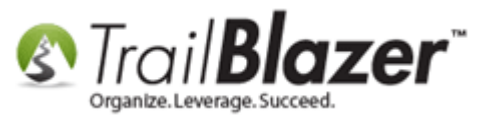

Uncheck the box in the upper-left that says 'Enable assignment of contributions and expenses' and then click [Save and Close].

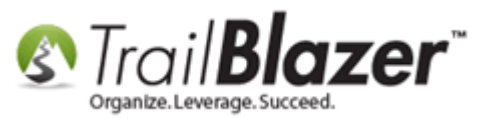

|                     | File - | Edit     | × (         | 🖉 🔵 View        | Directory 💿 V   | iew Page   <b>20</b> | 12 - Capital                                                                                                    | Campaign [1                      | 1                                                              |                                               |                                                    |        |      |
|---------------------|--------|----------|-------------|-----------------|-----------------|----------------------|----------------------------------------------------------------------------------------------------|----------------------------------|----------------------------------------------------------------|-----------------------------------------------|----------------------------------------------------|--------|------|
|                     | Ever   | nt       |             |                 |                 |                      | Published Eve                                                                                                    | ent Description                  |                                                                |                                               |                                                    |        |      |
|                     | Eve    | nt Nam   | e:          | 2012 - Capit    | al Campaign     |                      | * 🗅 🕻                                                                                                    | ) 🗮 🔁 🕻                          | 3 🎣 🕹                                                          |                                               |                                                    |        |      |
|                     | Cale   | endar C  | ategory:    | (none)          |                 | -                    | <br>big> <big></big>                                                                                                    | <pre>&gt; &lt; span style=</pre> | font-weigh                                                     | nt: bold;">Join                               |                                                    |        |      |
|                     | E 🛛 🖉  | nable    | assignmen   | t of contributi | ons and expense | s                    | us for an aft                                                                                                    | ternoon wher                     | e your kids (                                                  | an play with live bears.                      | *                                                  |        |      |
|                     | P 🖻 P  | ublic E  | vent (Publ  | ish to web sit  | e)              |                      | <th>oig&gt; * (<br/>o these critters</th> <th>Consent forr<br/>as even we</th> <th>ns required prior to<br/>have no clue what the</th> <th>y will do.<br< th=""><th>&gt;</th><th></th></br<></th> | oig> * (<br>o these critters     | Consent forr<br>as even we                                     | ns required prior to<br>have no clue what the | y will do. <br< th=""><th>&gt;</th><th></th></br<> | >      |      |
|                     | Star   | t Time:  |             | 1/ 1/2012 0     | 08:00 AM        |                      | <br>div style="                                                                                                    | margin-left: 4                   | 0px:"> <ima< th=""><th></th><th></th><th></th><th></th></ima<> |                                               |                                                    |        |      |
| -                   | End    | Time:    |             | 12/31/2012 0    | 08:00 PM        |                      | style="widt                                                                                                    | h: 89px; heigi                   | nt: 150px;" al                                                 | t=""                                          |                                                    |        |      |
| 1. Uncheck this box |        | lose R   | egistratior | 24 Hours        | - Before Eve    | ent                  |                                                                                                    | width: 1000/ch                   | nages/Dean                                                     |                                               |                                                    |        |      |
| to remove the event |        | lose T   | ime:        | 11/14/2016 (    |                 |                      | <nr style="v&lt;/th"><th>vidtn: 100%; r</th><th>ieight: Spx;</th><th>&gt;</th><th></th><th></th><th></th></nr>                                                                                    | vidtn: 100%; r                   | ieight: Spx;                                                   | >                                             |                                                    |        |      |
| to remove the event |        |          |             |                 |                 |                      |                                                                                                    |                                  |                                                                |                                               |                                                    |        |      |
| from the drop-down  | Sales  | Sum      | mary Gall   | ery Setup       | User            |                      |                                                                                                    |                                  |                                                                |                                               |                                                    |        |      |
| list when entering  | Ord    | ers 0    | rder Lines  | Tickets         |                 |                      |                                                                                                    |                                  |                                                                |                                               |                                                    |        |      |
| denations           |        | New      | Refre       | esh 🖽 Sor       | t 🎟 Format 👻    | 🔤 Wrap 🛛 🖳           | Export 🚴                                                                                                    | Print 🛛 🎟 Pi                     | vot                                                            |                                               |                                                    |        |      |
| donations.          | Ord    | ers I0   | ecords fo   | und]            | - <b>uu</b>     |                      | -4 (%                                                                                                    | <b>щ</b>                         |                                                                |                                               |                                                    |        |      |
|                     |        |          | Order       | Data            | Burchasor       | Burchasor            | Purchaser                                                                                                    | Order                            |                                                                |                                               | Amount                                             | Amount | Bron |
|                     |        | <b>V</b> | ID          | Ordered         | Last Name       | First Name           | Middle<br>Name                                                                                                    | Status                           | Amount                                                         | Payment Type                                  | Paid                                               | Open   | Cod  |
|                     |        | 0        |             |                 |                 |                      |                                                                                                    |                                  | 00                                                             |                                               | 00                                                 | 00     |      |
|                     |        | 0        |             |                 |                 |                      |                                                                                                    |                                  | .00                                                            |                                               | .00                                                | .00    |      |
|                     |        |          |             |                 |                 |                      |                                                                                                    |                                  |                                                                |                                               |                                                    |        |      |
|                     |        |          |             |                 |                 |                      |                                                                                                    |                                  |                                                                |                                               |                                                    |        |      |
|                     |        |          |             |                 |                 |                      |                                                                                                    |                                  |                                                                |                                               |                                                    |        |      |
|                     |        |          |             |                 |                 |                      |                                                                                                    |                                  |                                                                |                                               |                                                    |        |      |
|                     |        |          |             |                 |                 |                      |                                                                                                    |                                  |                                                                |                                               |                                                    |        |      |
|                     |        |          |             |                 |                 |                      |                                                                                                    |                                  |                                                                |                                               |                                                    |        |      |
|                     |        |          |             |                 |                 |                      |                                                                                                    |                                  |                                                                |                                               |                                                    |        |      |
|                     |        |          |             |                 |                 |                      |                                                                                                    |                                  |                                                                |                                               |                                                    |        |      |
|                     |        |          |             |                 |                 |                      |                                                                                                    |                                  |                                                                |                                               |                                                    |        |      |
|                     |        |          |             |                 |                 |                      |                                                                                                    |                                  |                                                                |                                               |                                                    |        |      |
|                     | •      |          |             |                 | III             |                      |                                                                                                    |                                  |                                                                |                                               | _                                                  |        | •    |

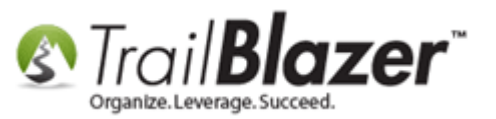

The next time you <u>enter a donation</u> the event should **no longer** display in the **drop-down** list. *My example is below where the 2012 Capital Campaign event is no longer an option.* 

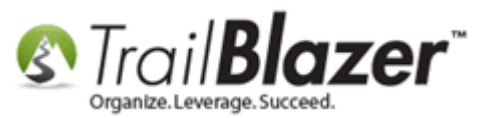

| Contribution                                                               |                                                                                                    |                                                                                                    |                                             |            | • <b>X</b> |
|----------------------------------------------------------------------------|----------------------------------------------------------------------------------------------------|----------------------------------------------------------------------------------------------------|---------------------------------------------|------------|------------|
| File - Edit - 🔀                                                            | <   @                                                                                                    |                                                                                                    |                                             |            |            |
| Mithran Aaron                                                              |                                                                                                    | Amour                                                                                                    | nt:<br>s Refunds                            |            | 5,000.00   |
| Salem, OR, 973                                                             | 302                                                                                                    | Net                                                                                                    | Amount                                      |            | 5,000.00   |
| General Refund                                                             | Allocate Match                                                                                                    | Memory/Honor                                                                                                    | Notify                                      | Other      | Gateway    |
| Event:<br>Cycle:                                                           | (none)<br>(none)<br>(refresh list)<br>2011 - Annual A<br>2011 - Cala Fund                                                                                                    | Appeal Letter                                                                                                    |                                             | •          |            |
| Date Received:<br>Type:<br>Recurrence:<br>Check Number<br>Amount:<br>Memo: | 2011 Gala Pund<br>2014 - Members<br>2014 - Pledge D<br>2016 - Pledge D<br>2016 - Spring C<br>2016 Celebrity (<br>21st Annual Go<br>5 K Aruna Run<br>Become a Mem<br>Blazing Trails -<br>Blazing Trails -<br>Dan's Fundraisi | iraiser<br>ship Renewal<br>prive - Direct Mail<br>apital Campaign<br>Golf Tournament<br>If Tournament<br>- Portland<br>ber<br>The King's Trail -<br>The King's Trail -<br>ing Page (Peer-To | (USPS)<br>(5/15/202<br>(5/15/203<br>o-Peer) | 20)<br>30) |            |

The event will no longer display in the drop-down menu. In this example the 2012 Capital Campaign is gone.

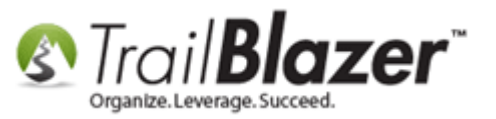

The related resources below link to a variety of other articles and videos similar to this topic.

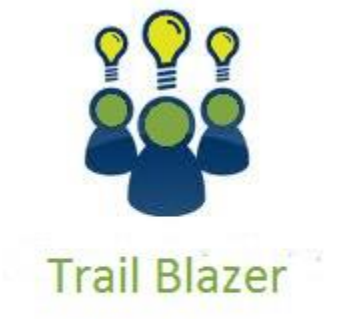

YouTube Channel

- Knowledge Base Articles

- 3rd Party Resources

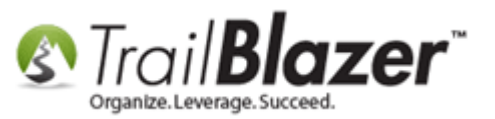

## **Related Resources**

Article: <u>How to Add a New 'Event' to the Drop-Down List for Entering Contributions</u> Article: How to Track Soft Credits using Contribution Notifications – ONLY for Nonprofit Customers

Article: How to Create a Year-by-Year Giving History Report using Filtered Contribution Columns in the Grid – Primarily for Nonprofits

Article: Tax Deductible Contributions

Article: Change Your 'Current' Election Cycle, Create New Election Cycles, and How to Mass Update a List of Contributions to a Specific Election – (For Political Customers)

Article: Recording Non-Monetary (In-Kind) Contributions and Creating New Non-Monetary Types

Article: <u>How to Un-deposit a Contribution (Primarily for Political Customers)</u>

Article: How to Deposit a Contribution

Article: <u>How to Duplicate an Event – Save Time by Not Re-Creating Everything from Scratch</u>

Article: How to Setup and use Promo Codes with Events (All Available Options)

Article: How to Setup Different Payment Schedules for Events or Memberships – Ex (Monthly, Quarterly, or Bi-Weekly)

Article: How to use the Event Contribution Total Merge-Field in a Mass Email to Thank Attendees for the Total Amount they Gave at a Specific

Event – 2016 Upgrade

Article: <u>How to Create Custom Email Responders for Specific Events – New 2016 Feature Upgrade</u>

Article: How to Print or Re-Print Event Tickets and Event Order Receipts from your Database

Article: Purchase Orders – Manually Enter an Order for Tickets, Products, or Memberships from within an Event, and Record the Related

**Contribution Record** 

Article: Manually Assigning Tickets to Specific Event Attendees (Ticket Holders) after the Original Purchase Order has been Created

Article: Membership Management – Creating & Selling Memberships Online & Manually – Tracking Renewals, Sending Out YE 'Statements' &

Renewals E-Mails, and More (Nonprofit Only)

Article: <u>How to Print Name Badges for Event Registrants – Using Avery 5392 Name Badge Paper</u>

KNOWLEDGE BASE www.trailblz.com/kb

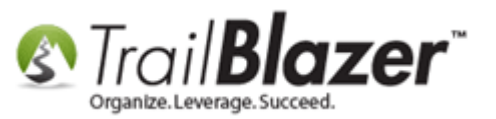

Article: Add a Background Image to an Event
Article: How to Style your Event Pages – 4 Example Mock Events – Sample CSS Code with Descriptions
Article: Events 2014 – Part I
Article: Events 2014 – Part II
Article: Display your Logo as a Redirect Link for an Event
Article: Events 2013 | Coupon promo code error messages
Article: Events 2013 | How to Create an Event with Tickets and Merchandise
Video: Events – pay for an event online
Video: Events – Remove Person from Event
Video: Events 2013
Video: Getting Started 106a – Entering Contributions (NON PROFIT ONLY)
Video: Getting Started 106b – Entering Contributions (POLITICAL ONLY)

## **Trail Blazer Live Support**

- **C** Phone: 1-866-909-8700
- Email: <u>support@trailblz.com</u>
- **Facebook:** <u>https://www.facebook.com/pages/Trail-Blazer-Software/64872951180</u>
- Twitter: <u>https://twitter.com/trailblazersoft</u>

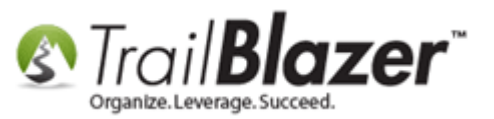

\* As a policy we require that you have taken our intro training class before calling or emailing our live support team.

<u>*Click here*</u> to view our calendar for upcoming classes and events. Feel free to sign up other members on your team for the same training.

\* After registering you'll receive a confirmation email with the instructions for how to log into the <u>GoToMeeting</u> session where we host our live interactive trainings.

\* This service *is* included in your contract.